| AB   | A: Fil<br>BC               | NANC<br>DTÃO | EIRO<br>RELAT<br>OPÇÕ | TÓRIO<br>ES: EN<br>EX<br>DF | ITRADA<br>(TRATO<br>RE | S&:<br>FINA | SAÍDA   | .s<br>Ro |           |            |         |        |        |          |
|------|----------------------------|--------------|-----------------------|-----------------------------|------------------------|-------------|---------|----------|-----------|------------|---------|--------|--------|----------|
| Cli  | ente \                     | /endas       | Oficina               | Caixa                       | Produtos               | Profis      | sionais | Forne    | ecedores  | Financeiro | Adminis | tração | Favori | tos      |
| Flux | o de Caix                  | a Mov        | rimentação            | Lançar                      | Transfer               | ências      | Previsõ | ies      | Cadastros | Relatório  | Lucros  | Cont   | roles  | Gráficos |
| No.  | Entradas & Saídas (Contas) |              |                       |                             |                        |             |         |          |           |            |         |        |        |          |
| 1    | Extrato                    | Finance      | iro                   |                             |                        |             |         |          |           |            |         |        |        |          |
| ult. | DRE                        |              |                       |                             |                        |             |         |          |           |            |         |        |        |          |

### **IMPORTANTE SABER!**

• Os campos que estiverem com a cor <u>CINZA</u> trazem informações automáticas do sistema. Só poderão ser alterados, quando existir opção de escolha.

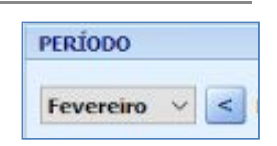

?

 Sempre que encontrar esse botão, poderá acessar Manual Passo a Passo ou Guia de Referência, disponíveis para aquela janela.

# **Opção: ENTRADAS & SAÍDAS (CONTAS)**

# **9** O QUE É POSSÍVEL FAZER NESTA ÁREA DO SISTEMA

- Gerar e imprimir relatórios das entradas e saídas de valores
- Dar baixa em pagamentos e recebimentos

## Janela: RELATÓRIO DE ENTRADAS & SAÍDAS

Mostra os lançamentos de entradas e saídas de valores, efetuados na movimentação financeira, de acordo com os filtros selecionados.

# **Quadro: FILTRO**

### Campo: TIPO

Filtra as entradas e saídas por tipo de Receita, Despesas ou Outras Entradas e Outras Saídas. • As opções de **TIPO** já são definidas pelo sistema.

## **Campo: SITUAÇÃO**

Filtra lançamentos pela situação: **PAGO, EM ABERTO** ou **TODAS**. **()** As opções de **SITUAÇÃO** já são definidas pelo sistema.

## Quadro: ORIGEM/DESTINO

Filtra a ORIGEM ou DESTINO do relatório entradas & saídas.

## Campo: Agrupamento

Permite filtrar pela opção marcada.

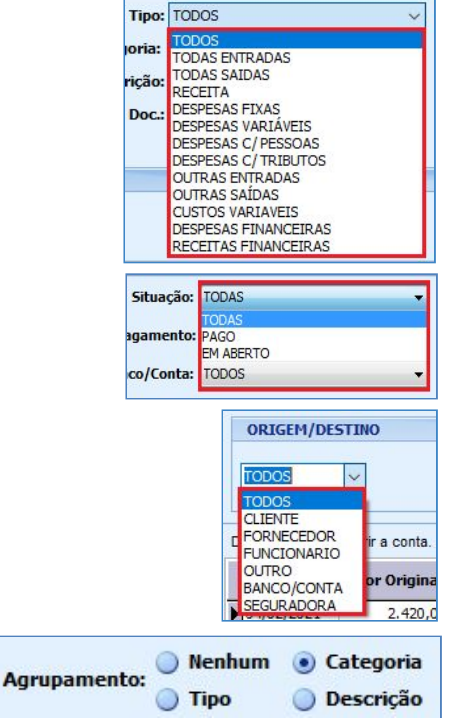

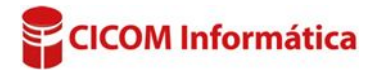

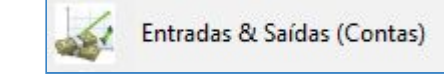

## **Quadro: VALOR**

Seleciona lançamentos de acordo com o valor mínimo e máximo desejados.

#### **Botão: IMPRIMIR**

#### **Opcão: SALVAR EM \*.CSV**

Salva as informações selecionadas de acordo com o filtros definidos, em formato\*.CSV, que pode ser aberto usando o EXCEL ou qualquer editor de textos.

#### GRADE

Obs.: Para que os recebimentos **PREVISTOS** apareçam no relatório, é necessário definir uma configuração. <u>CLIQUE AQUI</u> para mais informações.

| Duplo clique para abrir a conta. |            |                |             |                |            |          |           |  |
|----------------------------------|------------|----------------|-------------|----------------|------------|----------|-----------|--|
|                                  | Vencimento | Valor Original | Valor Juros | Valor Desconto | Valor Pago | Тіро     | Categoria |  |
| •                                | 18/02/2021 | 193,53         | 0,00        | 0,00           | 193,53     | RECEITAS | CLIENTES  |  |

Poderá ordenar as informações da grade, clicando sobre o título da COLUNA desejada.

Se algum RECEBIMENTO ou PAGAMENTO for feito pela Movimentação ou Lançamentos de Entradas e Saídas, ao dar DUPLO CLIQUE em algum registro da grade, será aberta a janela do lançamento financeiro correspondente. Se algum registro for de Venda ou Ordem de Serviço, será possível VISUALIZAR, MARCAR /DESMARCAR PAGO e/ou RECEBER PREVISTO.

### **Opção: EXTRATO FINANCEIRO**

### **9**O QUE É POSSÍVEL FAZER NESTA ÁREA DO SISTEMA

• Gerar e imprimir relatório do extrato financeiro por período e Banco/Conta selecionados.

#### Janela: EXTRATO FINANCEIRO

Mostra os lançamentos de entradas e saídas de valores efetuados na movimentação financeira, por período e por BANCO/CONTA selecionados.

### Quadro: BANCO/CONTA

Indica o BANCO/CONTA selecionado.

### **GRADE:**

Mostra os lançamentos individuais por período e BANCO/CONTA selecionados. Também mostra a apuração dos valores lançados de acordo com os filtros selecionados.

| Data       | Time               | Carbonna da          | Description                 | Malas De | Calda De | Pago        | a/Recebido de         |
|------------|--------------------|----------------------|-----------------------------|----------|----------|-------------|-----------------------|
| Data       | про                | Categoria            | Descrição                   | VAIOF KŞ | Saluo KŞ | Тіро        | Descrição             |
| 31/12/2015 |                    |                      | SALDO ANTERIOR              |          | 0,00     |             |                       |
| 01/02/2016 | RECEITA            | CLIENTES             | FATURA                      | 5.000,00 | 5.000,00 | CLIENTE     | AUTO ELÉTRICO JUNDIAI |
| 15/02/2016 | DESPESAS FIXAS     | DESPESAS ADMINISTRAT | CONSUMO DE ENERGIA ELETRICA | -450,00  | 4.550,00 | FORNECEDOR  | ELETROPAULO           |
| 18/02/2016 | DESPESAS FIXAS     | DESPESAS ADMINISTRAT | TELEFONIA                   | -253,00  | 4.297,00 | FORNECEDOR  | EMBRATEL              |
| 26/02/2016 | DESPESAS VARIÁVEIS | TARIFAS BANCARIAS    | TARIFA TRANSFERENCIA        | -8,50    | 4.288,50 | BANCO/CONTA | CAIXA INTERNO         |
| 29/02/2016 | RECEITA            | CLIENTES             | FATURA                      | 1.000,00 | 5,288,50 | CLIENTE     | AUTO ELÉTRICO JUNDIAI |
|            |                    |                      | SALDO ANTERIOR              |          | 0,00     |             |                       |
|            |                    |                      | RECEITAS NO PERÍODO         |          | 6.000,00 |             |                       |
|            |                    |                      | DESPESAS NO PERÍODO         |          | -711,50  |             |                       |
|            |                    |                      | BALANÇO NO PERÍODO          |          | 5.288,50 | 2           |                       |
|            |                    |                      | SALDO FINAL                 |          | 5.288,50 |             |                       |

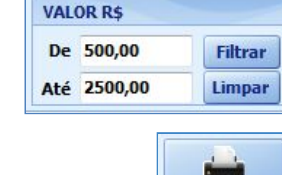

Imprimir

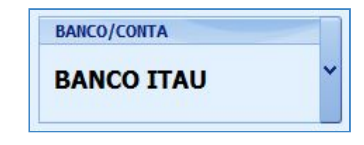

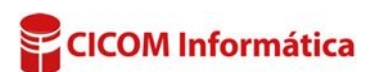

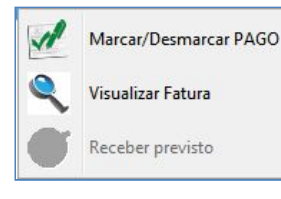

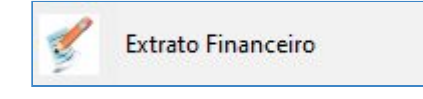

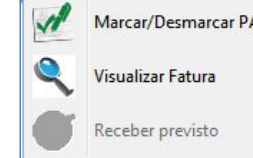

Salvar em \*.CSV

#### **Botão: IMPRIMIR**

#### **Opcão: SALVAR EM \*.CSV**

Salva as informações selecionadas de acordo com o filtros definidos, em formato\*.CSV que pode ser aberto usando o EXCEL ou qualquer editor de textos.

### **Opção: DRE**

# **9** O QUE É POSSÍVEL FAZER NESTA ÁREA DO SISTEMA

• Gerar e imprimir relatório da DRE.

Essa janela é somente para visualização.

#### Janela: DRE

O DRE é um relatório contábil que apresenta, de forma resumida, as operações de uma empresa em determinado período e o resultado apurado, que pode ser de lucro ou prejuízo. Serão considerados os valores de RECEITAS e DESPESAS lançados no sistema, mesmo que o recebimento ou o pagamento não tenham ocorrido. Ou seja, entrarão na soma da DRE as **RECEITAS** e **DESPESAS** que também estejam pendentes. As informações serão mostradas de acordo com o BANCO/CONTA selecionado e o PERÍODO. Caso tenha dúvidas, sugerimos que consulte o seu contador.

🖲 Os lancamentos classificados como OUTRAS ENTRADAS e OUTRAS SAÍDAS, não serão considerados nesse relatório.

CLIQUE AQUI para mais informações sobre OUTRAS ENTRADAS. CLIQUE AQUI para mais informações sobre OUTRAS SAÍDAS.

## **Quadro: MODELO DE DRE**

**Opção: PADRÃO CICOM** 

### **Campo: RECEITA BRUTA**

A receita bruta é o TOTAL DE FATURAMENTO, proveniente de VENDAS e ORDENS DE SERVIÇO, de acordo com os filtros definidos. As vendas e ordens não recebidas, também serão consideradas no valor da RECEITA BRUTA.

Para consultar o relatório com o valor da RECEITA BRUTA, acesse a aba FINANCEIRO, botão RELATÓRIO, opção RECEBIMENTOS LANÇADOS/PERÍODO. Defina o mesmo período do relatório da DRE e desmarque as opções de VALE COMPRA, TROCO e LANÇADOS EM CARTEIRA.

BANCO/CONTA

#### Campo: TRIBUTOS

Este campo será preenchido automaticamente, quando for lançada uma CONTA A PAGAR (SAÍDA), na qual o campo TIPO DE SAÍDA esteja com a opção DESPESA C/ TRIBUTOS selecionada.

Para consultar o relatório com o valor dos TRIBUTOS, acesse a aba FINANCEIRO, botão RELATÓRIO, opção ENTRADAS & SAÍDAS (CONTAS). Defina o mesmo período do relatório da DRE e no campo TIPO, selecione a opção DESPESAS C/ TRIBUTOS.

## **Campo: LUCRO BRUTO**

É o resultado da RECEITA BRUTA menos o valor dos TRIBUTOS.

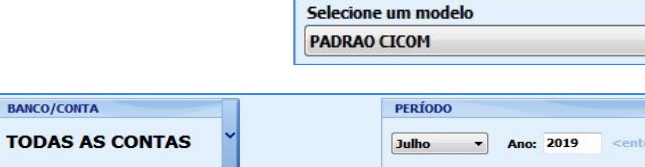

MODELO DE DRE

| RECEITA BRUTA | 844.05 | 100% |
|---------------|--------|------|
|               | 20.00  |      |
| (-) TRIBUTOS  | 0,00   | 0%   |
| LUCRO BRUTO   | 844,05 | 100% |

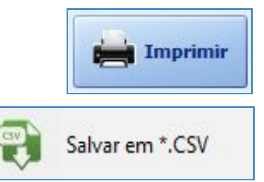

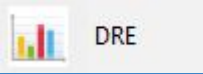

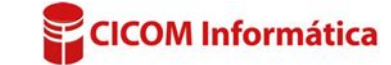

### Campo: TOTAL DE DESPESAS VARIÁVEIS

Este campo mostra a soma das **DESPESAS VARIÁVEIS** com as **DESPESAS COM TARIFA DE CARTÃO**.

**O** total de **DESPESAS VARIÁVEIS** é composto por despesas já **PAGAS** e despesas que ainda estão **EM ABERTO**.

Para consultar o valor de despesas variáveis PAGAS, acesse a aba FINANCEIRO, botão RELATÓRIO, opção ENTRADAS & SAÍDAS (CONTAS), defina o mesmo período do relatório da DRE e marque a opção: DATA PAGAMENTO/DATA RECEBIMENTO, no campo TIPO, selecione a opção DESPESAS VARIÁVEIS e no campo SITUAÇÃO, selecione a opção PAGO.

Para consultar o valor de despesas variáveis EM ABERTO, acesse a aba FINANCEIRO, botão RELATÓRIO, opção ENTRADAS & SAÍDAS (CONTAS), defina o mesmo período do relatório da DRE e marque a opção: DATA VENCIMENTO, no campo TIPO, selecione a opção DESPESAS VARIÁVEIS e no campo SITUAÇÃO, selecione a opção EM ABERTO.

Para consultar o relatório com o valor das TARIFAS DE CARTÃO, acesse a aba FINANCEIRO, botão CONTROLE, opção CARTÕES. Defina o mesmo período do relatório da DRE e faça uma conta subtraindo os valores que constam nos quadros TOTAL BRUTO e TOTAL LÍQUIDO. O resultado da subtração será o valor das TARIFAS.

#### Campo: LUCRO OPERACIONAL

Lucro operacional é o resultado do LUCRO BRUTO menos as DESPESAS VARIÁVEIS.

#### Campo: TOTAL DE DESPESAS FIXAS

Este campo será preenchido automaticamente, quando for lançada uma conta **A PAGAR** 

| LUCRO OPERACIONAL           | 185,33 | 22% |
|-----------------------------|--------|-----|
| (-) TOTAL DE DESPESAS FIXAS | 0,00   | 0%  |
| (-) GASTO COM PESSOAL       | 0,00   | 0%  |
| RECEITAS FINANCEIRAS        | 0,00   | 0%  |
| LUCRO LÍQUIDO NO PERÍODO    | 185,33 | 22% |

(SAÍDA), na qual o campo TIPO DE SAÍDA esteja preenchido com a opção DESPESA FIXA selecionada.

Para consultar o valor de despesas fixas PAGAS, acesse a aba FINANCEIRO, botão RELATÓRIO, opção ENTRADAS & SAÍDAS (CONTAS), defina o mesmo período do relatório da DRE e marque a opção: DATA PAGAMENTO/DATA RECEBIMENTO, no campo TIPO, selecione a opção DESPESAS FIXAS e no campo SITUAÇÃO, selecione a opção PAGO.

Para consultar o valor de despesas fixas EM ABERTO, acesse a aba FINANCEIRO, botão RELATÓRIO, opção ENTRADAS & SAÍDAS (CONTAS), defina o mesmo período do relatório da DRE e marque a opção: DATA VENCIMENTO, no campo TIPO, selecione a opção DESPESAS FIXAS e no campo SITUAÇÃO, selecione a opção EM ABERTO.

### Campo: GASTO COM PESSOAL

Este campo será preenchido automaticamente, quando for lançada uma conta A PAGAR (SAÍDA), na qual o campo TIPO DE SAÍDA esteja preenchido com a opção DESPESA C/ PESSOAS selecionada.

Para consultar o relatório com o valor das DESPESAS FIXAS, acesse a aba FINANCEIRO, botão RELATÓRIO, opção ENTRADAS & SAÍDAS (CONTAS). Defina o mesmo período do relatório da DRE e no campo TIPO, selecione a opção DESPESAS C/ PESSOAS.

### Campo: RECEITAS FINANCEIRAS

Este campo será preenchido automaticamente, quando for lançada uma conta A RECEBER (ENTRADA), na qual o campo TIPO DE ENTRADA esteja preenchido com a opção RECEITA selecionada. Essas receitas <u>NÃO</u> são provenientes de VENDAS e/ou ORDENS DE SERVIÇO.

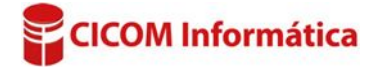

Para consultar o relatório com o valor das DESPESAS FIXAS, acesse a aba FINANCEIRO, botão RELATÓRIO, opção ENTRADAS & SAÍDAS (CONTAS). Defina o mesmo período do relatório da DRE e no campo TIPO, selecione a opção RECEITA. Para obter o valor igual ao da DRE, será necessário efetuar o cálculo de todas as categorias/descrição existentes neste tipo.

• O TIPO: RECEITA, CATEGORIA: CLIENTES e DESCRIÇÃO: FATURA, por padrão, é o que o sistema utiliza para lançar os recebimentos provenientes de VENDAS e OS. Os recebimentos provenientes de VENDAS/OS NÃO são contabilizados no cálculo de RECEITAS FINANCEIRAS, pois o mesmo é calculado em RECEITA BRUTA. Sendo assim, caso seja lançada alguma conta com essa categoria/descrição, será necessário lembrar-se delas para localizar no relatório de entradas e saídas.

## Campo: LUCRO/PREJUÍZO LÍQUIDO NO PERÍODO

Este campo mostra se houve LUCRO ou PREJUÍZO no período, que é a soma das RECEITAS BRUTAS e RECEITAS FINANCEIRAS MENOS a SOMA das DESPESAS FIXAS e DESPESAS VARIÁVEIS.

### Exemplo:

Receitas brutas: 14.832,74+receitas financeiras: 100,00 = 14.932,74 Despesas variáveis: 800,10+despesas fixas: 500,00 = 1300,10

14.932,74 (receitas) -1.300,10(despesas) 13.632,64 (Lucro Líquido no período)

Quadro: MODELO DE DRE

**Opção: MODELO 2** 

### **Campo: RECEITA BRUTA**

A receita bruta é o **TOTAL DE FATURAMENTO**, proveniente de **VENDAS** e **ORDENS DE SERVIÇO**, de acordo com os filtros definidos. As vendas e ordens não recebidas, também serão consideradas no valor da **RECEITA BRUTA**. MODELO DE DRE Selecione um modelo MODELO 2

| BANCO/CONTA                     | PERÍODO           |                 |
|---------------------------------|-------------------|-----------------|
| TODAS AS CONTAS                 | Julho T Ano: 2019 | <enter></enter> |
| RECEITA BRUTA                   | 844,05            | 100%            |
| (-) TRIBUTOS                    | 0,00              | 0%              |
| (-) TOTAL DE DESPESAS VARIÁVEIS | 658,72            | 78%             |
| (-) CUSTOS VARIÁVEIS            | 0,00              | 0%              |

Para consultar o relatório com o valor da RECEITA BRUTA, acesse a aba FINANCEIRO, botão RELATÓRIO, opção RECEBIMENTOS LANÇADOS/PERÍODO. Defina o mesmo período do relatório da DRE e desmarque as opções de VALE COMPRA, TROCO e LANÇADOS EM CARTEIRA.

### **Campo: TRIBUTOS**

Será preenchido automaticamente, quando for lançada uma CONTAA PAGAR (SAÍDA), na qual o campo TIPO DE SAÍDA esteja com a opção DESPESA C/ TRIBUTOS selecionada.

Para consultar o relatório com o valor dos TRIBUTOS, acesse a aba FINANCEIRO, botão RELATÓRIO, opção ENTRADAS & SAÍDAS (CONTAS). Defina o mesmo período do relatório da DRE e no campo TIPO, selecione a opção DESPESAS C/ TRIBUTOS.

### Campo: TOTAL DE DESPESAS VARIÁVEIS

É a soma das DESPESAS VARIÁVEIS. O total de DESPESAS VARIÁVEIS é composto por despesas já PAGAS e despesas que ainda estão EM ABERTO.

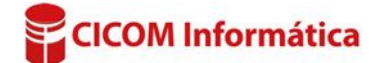

Para consultar o valor de despesas variáveis PAGAS, acesse a aba FINANCEIRO, botão RELATÓRIO, opção ENTRADAS & SAÍDAS (CONTAS), defina o mesmo período do relatório da DRE e marque a opção: DATA PAGAMENTO/DATA RECEBIMENTO, no campo TIPO, selecione a opção DESPESAS VARIÁVEIS e no campo SITUAÇÃO, selecione a opção PAGO.

Para consultar o valor de despesas variáveis EM ABERTO, acesse a aba FINANCEIRO, botão RELATÓRIO, opção ENTRADAS & SAÍDAS (CONTAS), defina o mesmo período do relatório da DRE e marque a opção: DATA VENCIMENTO, no campo TIPO, selecione a opção DESPESAS VARIÁVEIS e no campo SITUAÇÃO, selecione a opção EM ABERTO.

## Campo: CUSTOS VARIÁVEIS

Será preenchido automaticamente, quando for lançada uma conta A PAGAR (SAÍDA), na qual o campo TIPO DE SAÍDA esteja preenchido com a opção CUSTOS VARIÁVEIS selecionada.

Para consultar o valor de custos variáveis PAGOS, acesse a aba FINANCEIRO, botão RELATÓRIO, opção ENTRADAS & SAÍDAS (CONTAS), defina o mesmo período do relatório da DRE e marque a opção: DATA PAGAMENTO/DATA RECEBIMENTO, no campo TIPO, selecione a opção CUSTO VARIÁVEIS e no campo SITUAÇÃO, selecione a opção PAGO.

Para consultar o valor de custos variáveis EM ABERTO, acesse a aba FINANCEIRO, botão RELATÓRIO, opção ENTRADAS & SAÍDAS (CONTAS), defina o mesmo período do relatório da DRE e marque a opção: DATA VENCIMENTO, no campo TIPO, selecione a opção CUSTO VARIÁVEIS e no campo SITUAÇÃO, selecione a opção EM ABERTO.

### Campo: MARGEM DE CONTRIBUIÇÃO

É o resultado da **RECEITA BRUTA** menos os **TRIBUTOS**, menos as **DESPESAS VARIÁVEIS** e menos os **CUSTOS VARIÁVEIS**.

### Campo: DESPESAS OPERACIONAIS

É a soma de **DESPESAS COM PESSOAL,** 

DESPESAS FIXAS, DESPESAS FINANCEIRAS e RECEITAS FINANCEIRAS.

## Campo: DESPESAS COM PESSOAL

Será preenchido automaticamente, quando for lançada uma conta A PAGAR (SAÍDA), na qual o campo TIPO DE SAÍDA esteja preenchido com a opção DESPESAS COM PESSOAL selecionada.

Para consultar o valor de despesas com pessoal PAGAS, acesse a aba FINANCEIRO, botão RELATÓRIO, opção ENTRADAS & SAÍDAS (CONTAS), defina o mesmo período do relatório da DRE e marque a opção: DATA PAGAMENTO/DATA RECEBIMENTO, no campo TIPO, selecione a opção DESPESAS COM PESSOAL e no campo SITUAÇÃO, selecione a opção PAGO.

Para consultar o valor de despesas com pessoal EM ABERTO, acesse a aba FINANCEIRO, botão RELATÓRIO, opção ENTRADAS & SAÍDAS (CONTAS), defina o mesmo período do relatório da DRE e marque a opção: DATA VENCIMENTO, no campo TIPO, selecione a opção DESPESAS COM PESSOAL e no campo SITUAÇÃO, selecione a opção EM ABERTO.

### **Campo: DESPESAS FIXAS**

Será preenchido automaticamente, quando for lançada uma conta A PAGAR (SAÍDA), na qual o campo TIPO DE SAÍDA esteja preenchido com a opção DESPESAS FIXAS selecionada.

| MARGEM DE CONTRIBUIÇÃO       | 185,33 | 22% |
|------------------------------|--------|-----|
| (-) DESPESAS OPERACIONAIS    | 0,00   | 0%  |
| DESPESAS COM PESSOAL         | 0,00   | 0%  |
| DESPESAS FIXAS               | 0,00   | 0%  |
| DESPESAS FINANCEIRAS         | 0,00   | 0%  |
| RECEITAS FINANCEIRAS         | 0,00   | 0%  |
| RESULTADO LÍQUIDO DO PERÍODO | 185,33 | 22% |

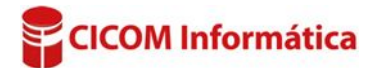

Para consultar o valor de despesas fixas PAGAS, acesse a aba FINANCEIRO, botão RELATÓRIO, opção ENTRADAS & SAÍDAS (CONTAS), defina o mesmo período do relatório da DRE e marque a opção: DATA PAGAMENTO/DATA RECEBIMENTO, no campo TIPO, selecione a opção DESPESAS FIXAS e no campo SITUAÇÃO, selecione a opção PAGO.

Para consultar o valor de despesas fixas EM ABERTO, acesse a aba FINANCEIRO, botão RELATÓRIO, opção ENTRADAS & SAÍDAS (CONTAS), defina o mesmo período do relatório da DRE e marque a opção: DATA VENCIMENTO, no campo TIPO, selecione a opção DESPESAS FIXAS e no campo SITUAÇÃO, selecione a opção EM ABERTO.

## Campo: DESPESAS FINANCEIRAS

É a soma das DESPESAS FINANCEIRAS com as DESPESAS COM TARIFA DE CARTÃO. Para consultar o valor de despesas financeiras PAGAS, acesse a aba FINANCEIRO, botão RELATÓRIO, opção ENTRADAS & SAÍDAS (CONTAS), defina o mesmo período do relatório da DRE e marque a opção: DATA PAGAMENTO/DATA RECEBIMENTO, no campo TIPO, selecione a opção DESPESAS FINANCEIRAS e no campo SITUAÇÃO, selecione a opção PAGO.

Para consultar o valor de despesas financeiras EM ABERTO, acesse a aba FINANCEIRO, botão RELATÓRIO, opção ENTRADAS & SAÍDAS (CONTAS), defina o mesmo período do relatório da DRE e marque a opção: DATA VENCIMENTO, no campo TIPO, selecione a opção DESPESAS FINANCEIRAS e no campo SITUAÇÃO, selecione a opção EM ABERTO.

Para consultar o relatório com o valor das TARIFAS DE CARTÃO, acesse a aba FINANCEIRO, botão CONTROLE, opção CARTÕES. Defina o mesmo período do relatório da DRE e faça uma conta subtraindo os valores que constam nos quadros TOTAL BRUTO e TOTAL LÍQUIDO. O resultado da subtração será o valor das TARIFAS.

# **Campo: RECEITAS FINANCEIRAS**

Será preenchido automaticamente, quando for lançada uma conta A RECEBER (ENTRADA), na qual o campo TIPO DE ENTRADA esteja preenchido com a opção RECEITAS FINANCEIRAS selecionada. IP Para consultar o valor de receitas financeiras PAGAS, acesse a aba FINANCEIRO, botão RELATÓRIO, opção ENTRADAS & SAÍDAS (CONTAS), defina o mesmo período do relatório da DRE e marque a opção: DATA PAGAMENTO/DATA RECEBIMENTO, no campo TIPO, selecione a opção RECEITAS FINANCEIRAS e no campo SITUAÇÃO, selecione a opção PAGO.

Para consultar o valor de receitas financeiras EM ABERTO, acesse a aba FINANCEIRO, botão RELATÓRIO, opção ENTRADAS & SAÍDAS (CONTAS), defina o mesmo período do relatório da DRE e marque a opção: DATA VENCIMENTO, no campo TIPO, selecione a opção RECEITAS FINANCEIRAS e no campo SITUAÇÃO, selecione a opção EM ABERTO.

# Campo: LUCRO/PREJUÍZO LÍQUIDO NO PERÍODO

Mostra se houve LUCRO ou PREJUÍZO no período, que é o cálculo da MARGEM DE CONTRIBUIÇÃO menos as DESPESAS OPERACIONAIS.

Por exemplo:

20.000,00 (Margem de contribuição)

- 12.000,00 (Despesas operacionais) 8.000,00 (Lucro Líquido no período)

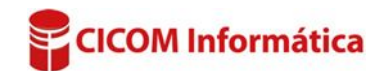